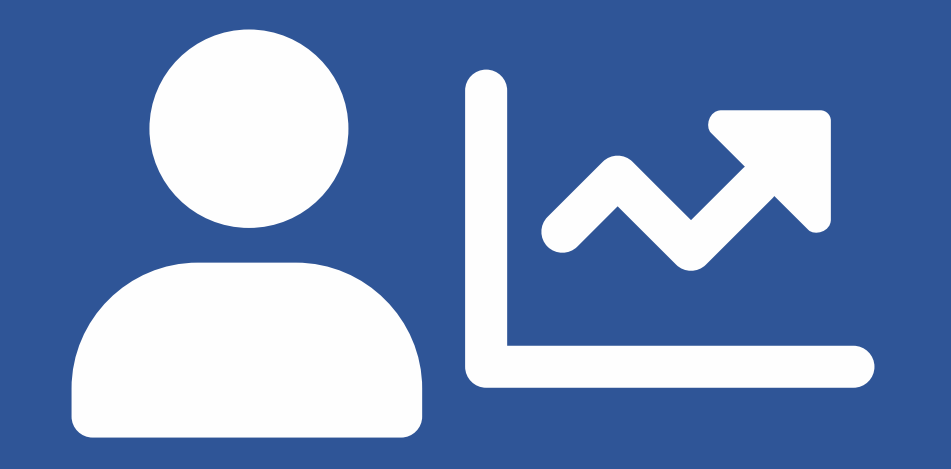

## EVOLUÇÃO FUNCIONAL PROGRESSÃO 2020

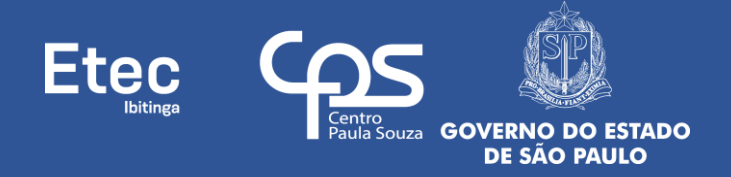

FASE 6 – AVALIAÇÕES DE COMPETÊNCIAS

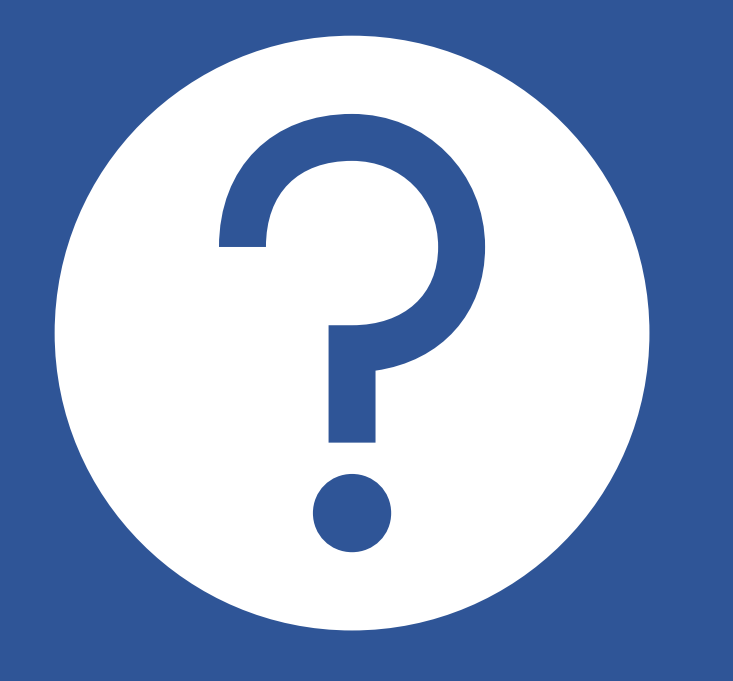

PARTICIPANTES

COMO ACESSAR O RESULTADO DAS AVALIAÇÕES E SOLICITAR FEEDBACK

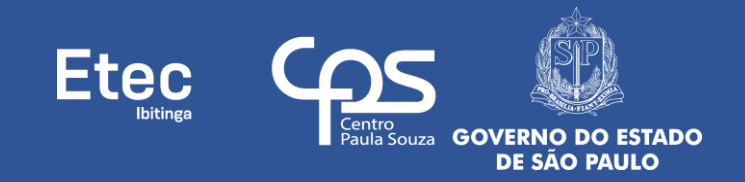

1º - Acessar o site do SIG-URH: sigurh.cps.sp.gov.br;

2º - Inserir 👚 Login (número do seu CPF, somente números, sem traços ou pontos) e clicar no botão do 🔒 - Cadeado Vermelho Fechado;

3º - Será aberta uma nova tela, insira a senha no campo correspondente e clique no botão Entrar ( - Cadeado Verde Aberto) (caso nunca tenha acessado e feito alteração, a senha padrão do SIG-URH também é o número do seu CPF, somente números, sem traços ou pontos);

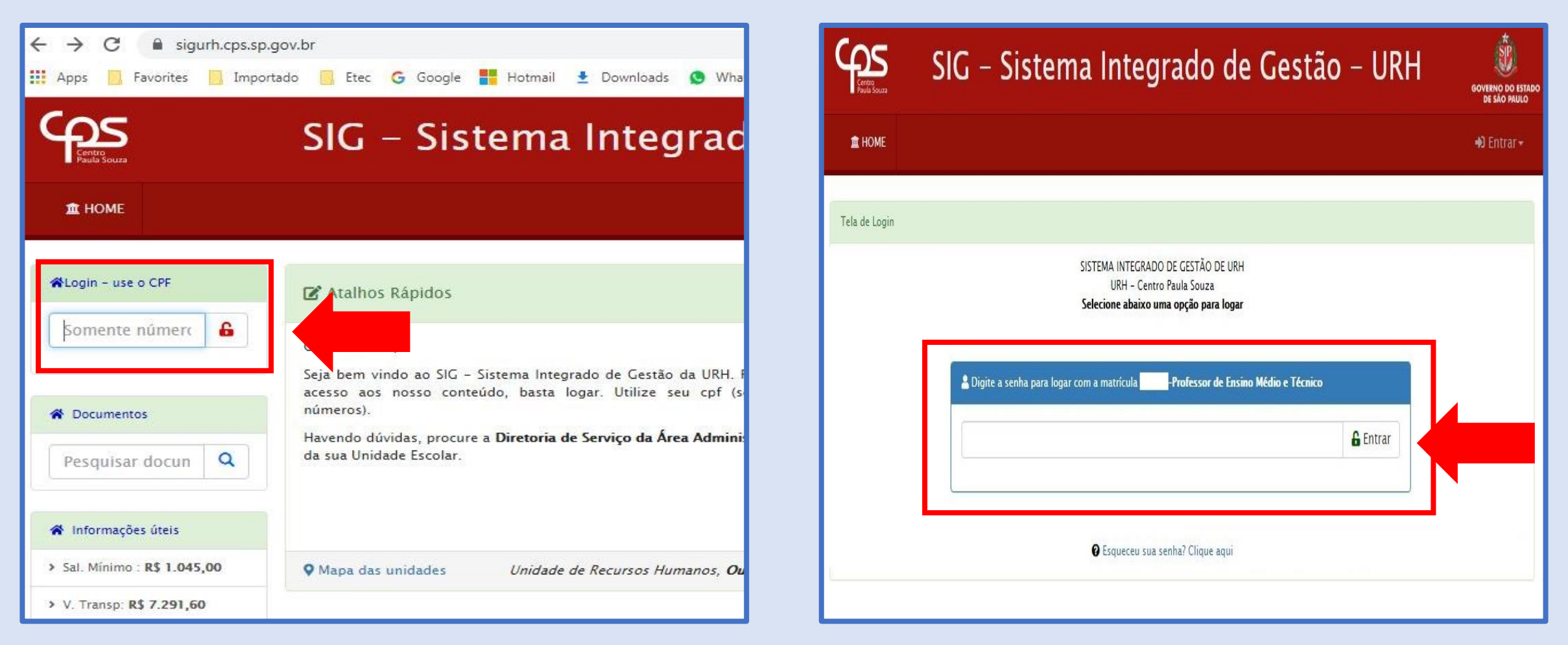

4º - Caso tenha esquecido sua senha clicar em **PEsqueceu sua senha? Clique aqui**, uma tela se abrirá. Preencha seus dados corretamente (selecione o e-mail cadastrado, informe seu nº de CPF e seu nº de matrícula) e clique no botão **Reenviar a Senha**. Acesse o e-mail selecionado, pois uma nova senha temporária será enviada para ele. O Sistema solicitará a troca da senha temporária no momento do 1º acesso, guarde esta sua nova senha para não esquecer;

| S.gUr               | v.br                               | Sistema Integrado de Gestão<br>Unidade de Recursos Humanos<br>CEFTEPS          |
|---------------------|------------------------------------|--------------------------------------------------------------------------------|
| 1 HOME              |                                    |                                                                                |
| ela de Login        |                                    |                                                                                |
|                     | SISTEMA INTE<br>URH<br>Selecione a | EGRADO DE GESTÃO DE URH<br>- Centro Paula Souza<br>abaixo uma opção para logar |
| 🛔 Digite a senha pa | ira logar com a matrícula          |                                                                                |
|                     |                                    | 🔓 Entrar                                                                       |
|                     | € Esque                            | ceu sua senha? Clique aqui                                                     |

| sigurh.cps.sp.gov.br                                        | Sistema Integrado d<br>Unidade de Recursos<br>CEETEPS  | e Gestão<br>Humanos |
|-------------------------------------------------------------|--------------------------------------------------------|---------------------|
| ★ HOME                                                      |                                                        |                     |
| SIG – URH Sistema para recuperação de senhas                |                                                        |                     |
| Selecione o seu email                                       | ~                                                      |                     |
| Informe seu CPF                                             |                                                        |                     |
| Informe sua matrícula                                       |                                                        |                     |
| Reen                                                        | viar a Senha                                           |                     |
| Observação:<br>Uma senha temporária será enviada para o ema | il selecionado. Você deve trocá-la no primeiro acesso. |                     |

5º - Tendo acessado o SIG-URH, clique na parte **Menu** (ícone da casinha azul, no navegador, canto superior esquerdo) em **Evolução Funcional 2020**; 6º - Será abertura uma nova tela da **Área do Servidor**, clicar no ícone do Módulo de **Evolução Funcional**;

sigurn.cps.sp.gov.pl sigurh.cps.sp.gov.br/?pg=ServidorIndex 🏢 Apps 📙 Favorites 📃 Importado 📙 Etec 🔓 Google 📑 Hotmail 👱 Downloads 🧕 WhatsApp 🏢 Apps 📃 Favorites 📃 Importado 📃 Etec Ġ Google <table-cell-rows> Hotmail 👱 Downloads 😒 WhatsApp -05 SIG – Sistema Integrado de Gestão SIG – Sistema Integrado de Gestão THE HOME DGS DSR THE HOME DGS DSR 🖀 Menu Area do Servidor 🗼 Evolução Funcional 👻 🖹 Atribuição de Aulas 🗸 E Catálogo de Requisitos 🗸 🛱 Calendário da l 📝 Atalhos Rápidos 😃 SAIR Ontuação Doce ♣ Evolução Funcional 2020 período recursal C Férias coletivas 🚊 Área do Servidor Atualização Cadastral Minhas Pontuações (ETEC) Relação de Remessa Consulte aqui suas potuações em todas as unidades do Ceeteps, separadas por Sistema indisponível em atendimento a ano e titulação Documentos decisão liminar constante do ACPCiv 1001064 20 2020 5 02 002 Q Pesquisar documento • Mapa das unidades Unidade de Recursos Humanos, Nov/2020 H Ver calendário Nov 🖀 Informações úteis Evolução Funcional Contribuicão Sindical > Sal. Mínimo : R\$ 1.045.00 Área para Diretores. Comissão Local. Declaração de Opção para Contribuição Base de Documentos para baixar (Lista completa) Avaliadores e Servidores Participantes Sindical Informações sobre a PrevCom (Ade > V. Transp: R\$ 7.291,60 atuarem no processo de Evolução Consulta) Functional > Aux. Alimentação: R\$ 🔀 Material de Apoio - Pontuação Docente 🔁 Instrução nº 003-2020 NPP 4.058.67 A partir de 01/01/2020 - Diretor de Serviço 👟 1 🐻 1061 🗱 0.19 MB 5/8/2020 > INSS Teto: R\$ 713,08 🗣 0 🗟 3189 🗱 5,95 MB 22/9/2020 Trocar Senha Documentação Recadastramento INSS Teto Salário: R\$ 6.101,06 Baixe aqui ofícios e instruções. Utilize a Todo servidor deve fazer o Para sua segurança, troque sua senha A Memorando nº 001/2020 - DGFP 🔁 Memorando Circular 10\_2020 URH -> Menor Salário CPS R\$

7º - Será aberta a tela inicial do Módulo de 🏠 Evolução Funcional 2020 (sempre que desejar retornar a esta tela, clique no canto superior esquerdo em 🏠 Evolução Funcional);

8º - Quando o superior imediato (indicado pelo participante ou pela Comissão) concluir a Avaliação do participante, ou seja, quando o status da Avaliação em questão for alterado para **Finalizada**, o participante poderá consultar <u>somente</u> esta avaliação (não podendo consultar avaliação de Cliente Interno, nem Equipe de Trabalho) da seguinte forma, clicar na seta ▼, ao lado de seu nome, acessar o sub-menu ◆ Minha Progressão;

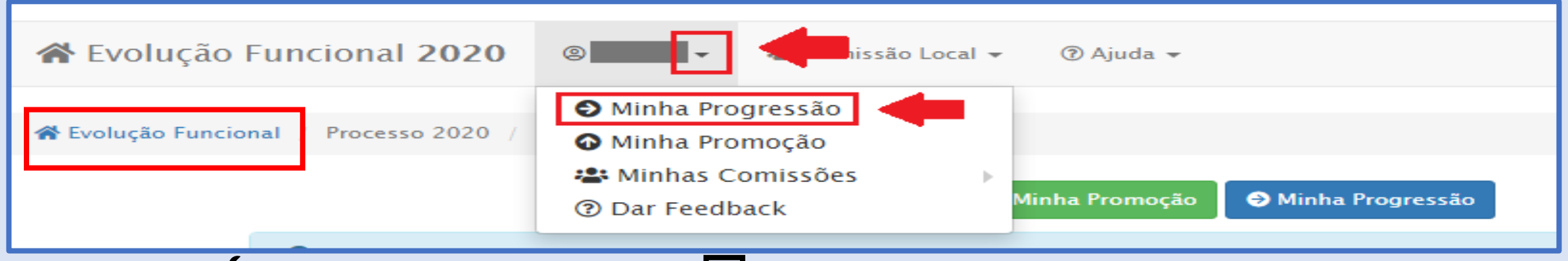

9º - Clicar na 🖌 Chave, depois clicar no sub-menu 🗹 Avaliações – Meus Resultados;

|           | Áreas de Atuação Stati |          |      |     |     | Status  | s Anexo |            | Avaliadores Documentos |   |                  |                  |            |
|-----------|------------------------|----------|------|-----|-----|---------|---------|------------|------------------------|---|------------------|------------------|------------|
| Matrícula | Admissão               | Servidor | Ano  | CPF | ОР  | Inicial | Final   |            | Definidos              |   | Enviados         |                  |            |
|           |                        |          | 2020 |     | 161 |         |         | 🔵 Validado | <b>~</b>               |   | ✓                |                  | <b>/</b> - |
|           |                        |          |      |     |     |         |         |            |                        |   | 🖉 Documentos – C | Consultar Arquiv | vos        |
|           |                        |          |      |     |     |         |         |            |                        |   | Documentos – N   | leus Resultados  | s          |
|           |                        |          |      |     |     |         |         |            |                        | - | Avaliações - Me  | us resultados    |            |

10º - Clicar no botão Avaliação e depois no sub-menu Consultar Avaliação (perceba as condições para realizar a consulta, na coluna Tipo, Superior Imediato, e na coluna Status, Finalizada) e você terá acesso a avaliação realizada por seu Superior Imediato;

| ОР  | Unidade                                     |                   |                        |          | Cidade     | СН             | Ano         |
|-----|---------------------------------------------|-------------------|------------------------|----------|------------|----------------|-------------|
| 161 | Escola Técnica Estadual Ver e Vice Prefeito | Sérgio da Fonseca |                        |          | Ibitinga   |                | 2020        |
|     | Nome do Avaliador                           | E-mail            | Тіро                   | Cadastro | Validação  | Status         |             |
|     |                                             |                   |                        |          | 🔵 Validado | 🛑 Não Iniciada |             |
|     | -                                           |                   |                        |          | 🔵 Validado | 🔴 Não Iniciada |             |
|     | -                                           |                   | 1335 SUPERIOR IMEDIATO |          | 🔵 Validado | 🔵 Finalizada   | Avaliação 👻 |
|     |                                             |                   | <b></b>                |          |            | 🗋 Consultar A  | valiação    |
|     |                                             |                   |                        |          |            | 🖉 Solicitar Fe | edback      |
|     |                                             |                   |                        |          |            |                |             |

11º - Se julgar pertinente solicitar um pedido de revisão ao seu avaliador, fazê-lo **até 01/12/20 (terça-feira)**, para isso clicar no botão **Avaliação** e depois no sub-menu **O** Solicitar Feedback;

| ОР  | Unidade                                |                          |                                       |          | Cidade     | СН             | Ano         |
|-----|----------------------------------------|--------------------------|---------------------------------------|----------|------------|----------------|-------------|
| 161 | Escola Técnica Estadual Ver e Vice Pre | efeito Sérgio da Fonseca |                                       | Ibitinga |            | 2020           |             |
|     | Nome do Avaliador                      | E-mail                   | Тіро                                  | Cadastro | Validação  | Status         |             |
|     | -                                      |                          |                                       |          | 😑 Validado | 🛑 Não Iniciada |             |
|     | -                                      |                          |                                       |          | 😑 Validado | 🔴 Não Iniciada |             |
|     | -                                      |                          | 1335 SUPERIOR IMEDIATO                |          | 😑 Validado | 🔵 Finalizada   | Avaliação 👻 |
|     |                                        |                          | · · · · · · · · · · · · · · · · · · · |          |            | Consultar Av   | aliação     |
|     |                                        |                          | -                                     |          | -          | Solicitar Feed | lback       |

12º - Escrever Justificativa na Solicitação de Feedback/Revisão ao superior imediato, no campo específico, expondo, de forma clara e objetiva os seus argumentos para alteração da avaliação, e clicar no botão azul Salvar (se acessou erroneamente, clique no botão vermelho Sair), solicitamos que aos participantes que fizerem pedido de Revisão/Feedback que que também nos enviem e-mail (e161adm@cps.sp.gov.br) informando esta ação, para que possamos acompanhar melhor o processo. Lembrando que o avaliador, Superior Imediato, tem até 02/12/20 (quarta-feira), para dar seu parecer, alterando ou mantendo sua avaliação;

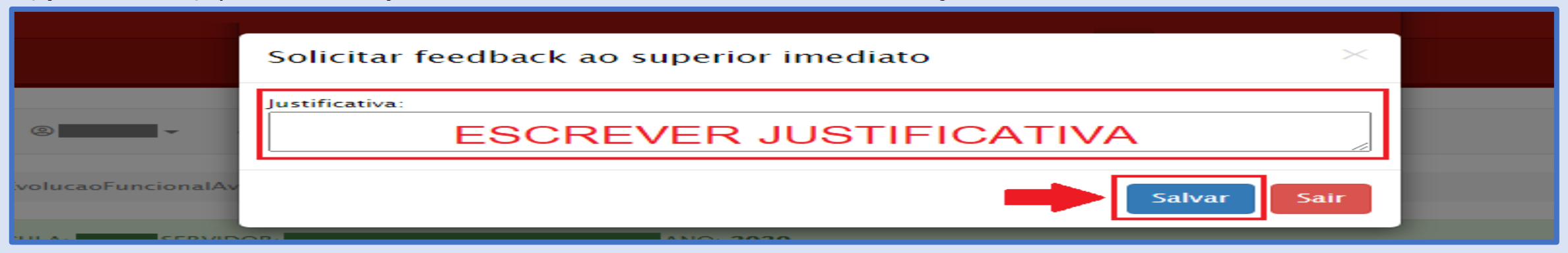

13º - O CPS recomenda que não deixem para realizar as ações nos últimos dias estabelecidos das estapas do Cronograma, a fim que ninguém seja prejudicado no Processo e prevendo a ocorrência de imprevistos, não havendo qualquer indicação de que haverá alteração no Cronograma, que segue:

| PROCESSO                                                                      | PERÍODO                        |
|-------------------------------------------------------------------------------|--------------------------------|
| Período de realização das avaliações.                                         | 26/11 (qui) a 30/11/2020 (seg) |
| Solicitação de feedback da avaliação do superior imediato.                    | 26/11 (qui) a 01/12/2020 (ter) |
| Revisão das avaliações pelos superiores imediatos (apenas se houver feedback) | 26/11 (qui) a 02/12/2020 (qua) |

14º - A legislação que baseia estes procedimentos é a Deliberação CEETEPS Nº 62 de 22/10/2020 (Progressão);

Dúvidas contatar: e161adm@cps.sp.gov.br

Contamos por sua colaboração e muito obrigado!

Comissão Local de Avaliação 2020 Etec de Ibitinga - 161

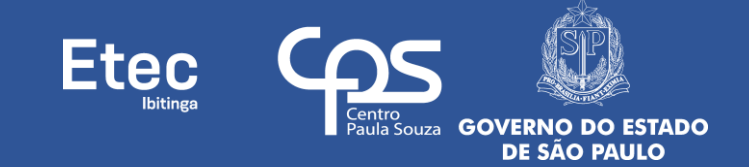